## 手機設置遠端管理系統操作說明(IOS 版)

步驟一: IOS 的用戶請上 App Store 下載安裝一套名叫 SoCatch 的 App。

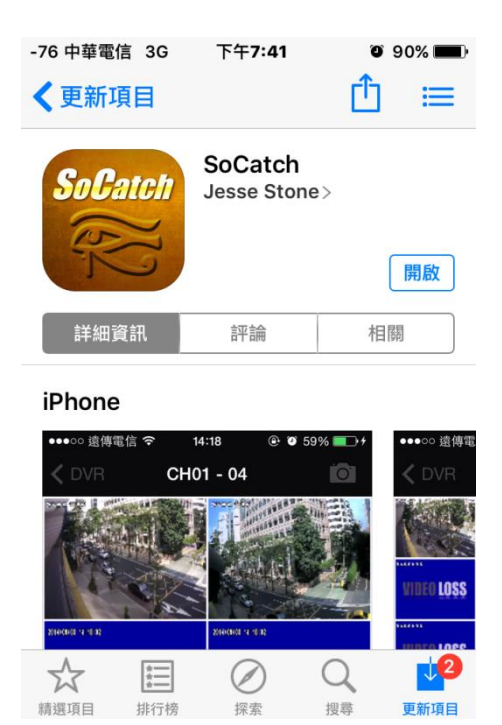

步驟二:安裝完成開啟 APP 進入主畫面,點擊右上角的" +" 進入新增 DVR 介面。

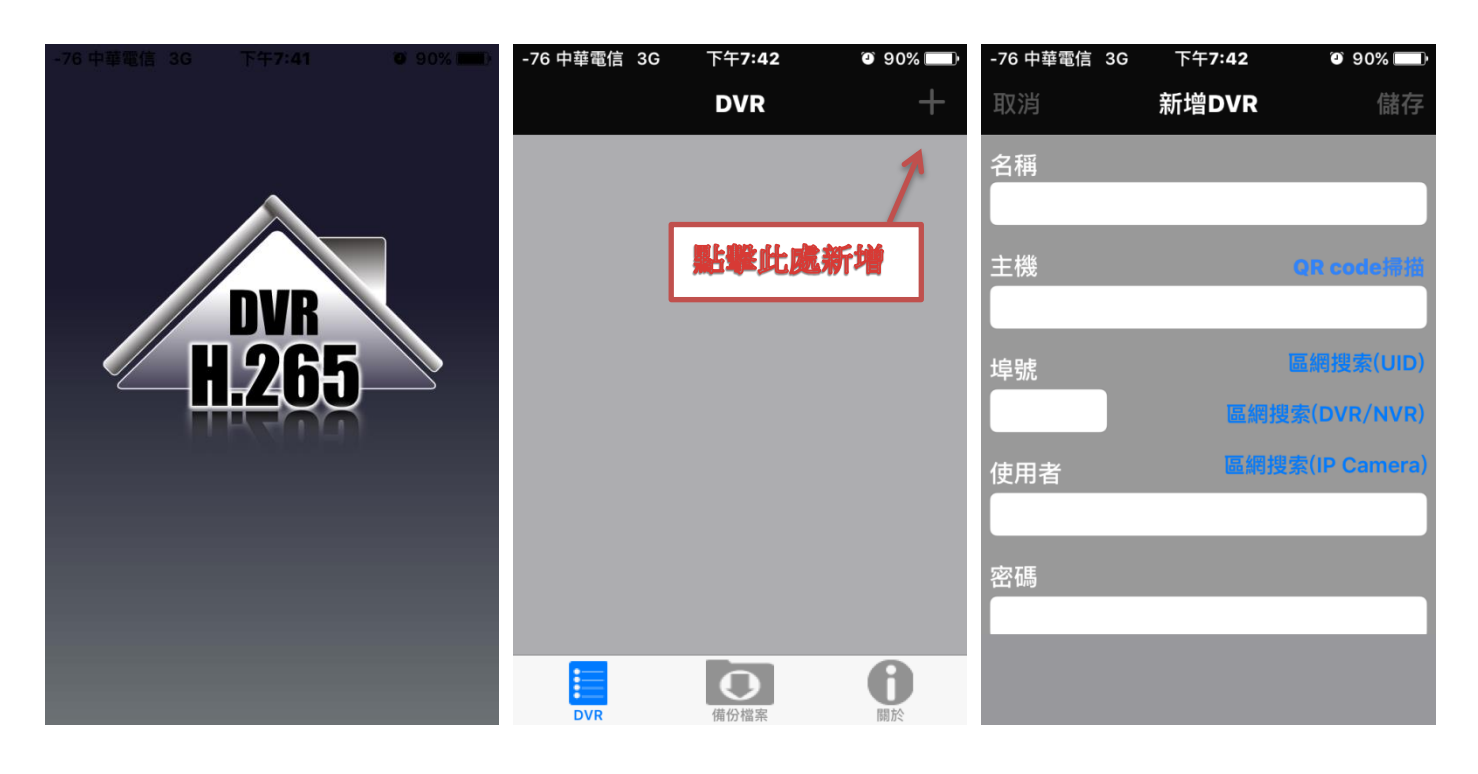

寫(帳號及密碼不清楚者,請來電詢問資訊處人員)。

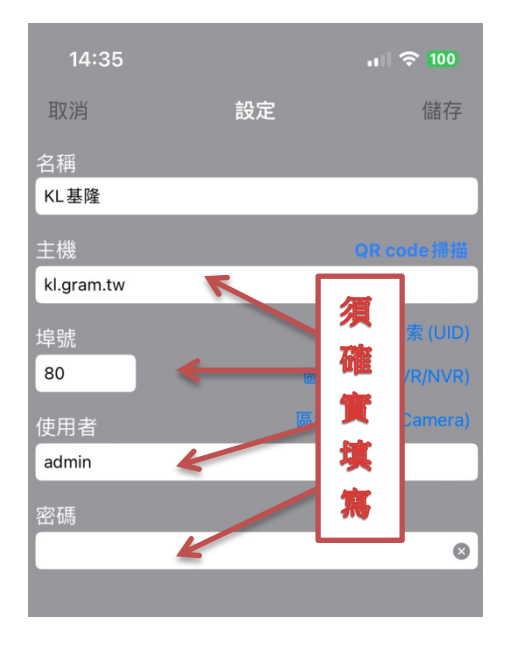

步驟四:設置完成即可點選各校區來進行連線,連線成功後即可看到該校的畫面。

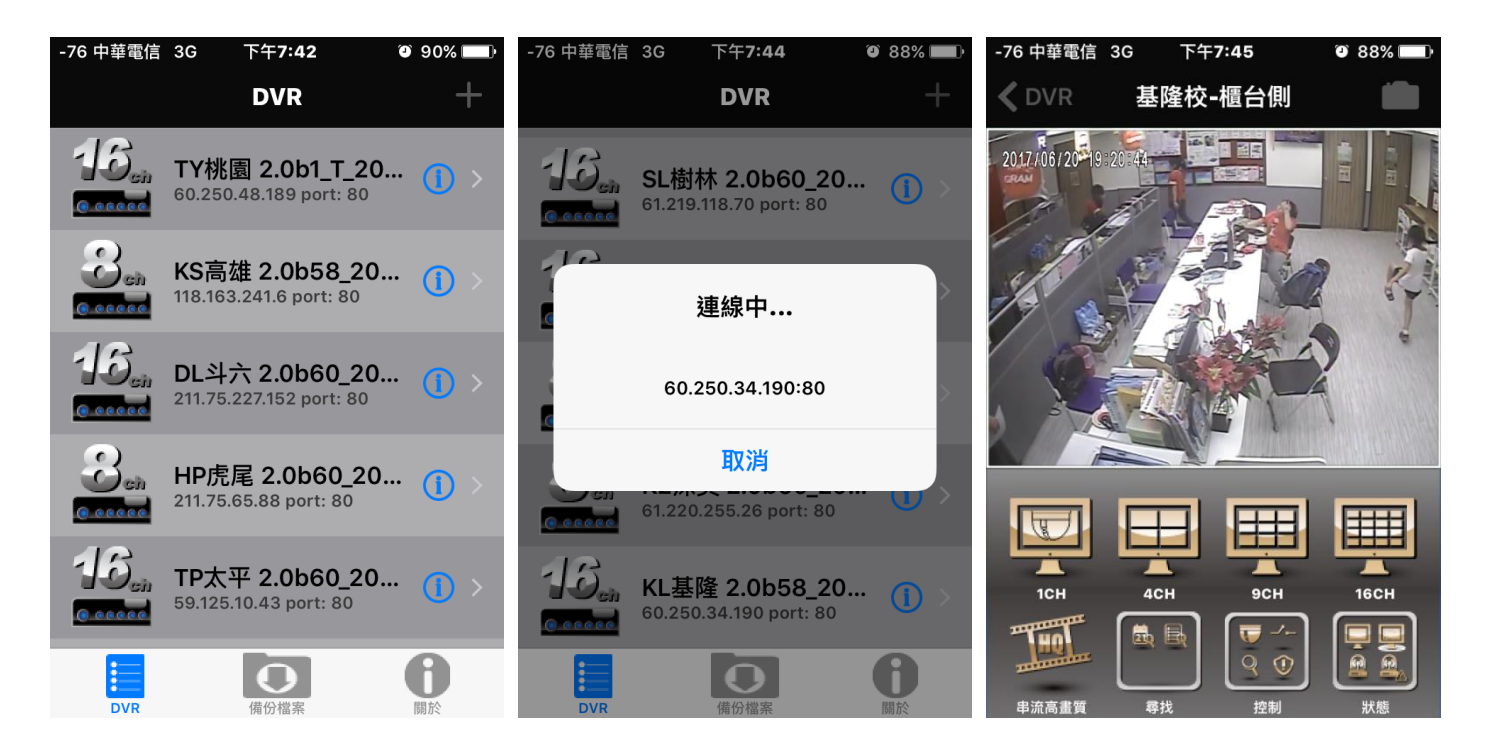

若需要再修改時,可以按校區右邊的" i" 圖式進入編輯畫面進行修改。

各校區的 IP 主機列表:

| 代碼 | 單位    | 校區域名       |
|----|-------|------------|
| KL | 基隆本校  | kl.gram.tw |
| К2 | 深美本校  | k2.gram.tw |
| JH | 中和本校  | Jh.gram.tw |
| SD | 新店本校  | sd.gram.tw |
| SL | 樹林本校  | sl.gram.tw |
| ТҮ | 桃園本校  | ty.gram.tw |
| ТР | 太平本校  | tp.gram.tw |
| СК | 中港本校  | ck.gram.tw |
| WS | 文心本校  | ws.gram.tw |
| СМ | 忠明南本校 | cm.gram.tw |
| НР | 虎尾本校  | hp.gram.tw |
| H2 | 林森本校  | h2.gram.tw |
| DL | 斗六本校  | dl.gram.tw |

如有任何設定上的問題,請聯繫總部資訊處(02)6629-1000 分機 778 Wilson ^\_^